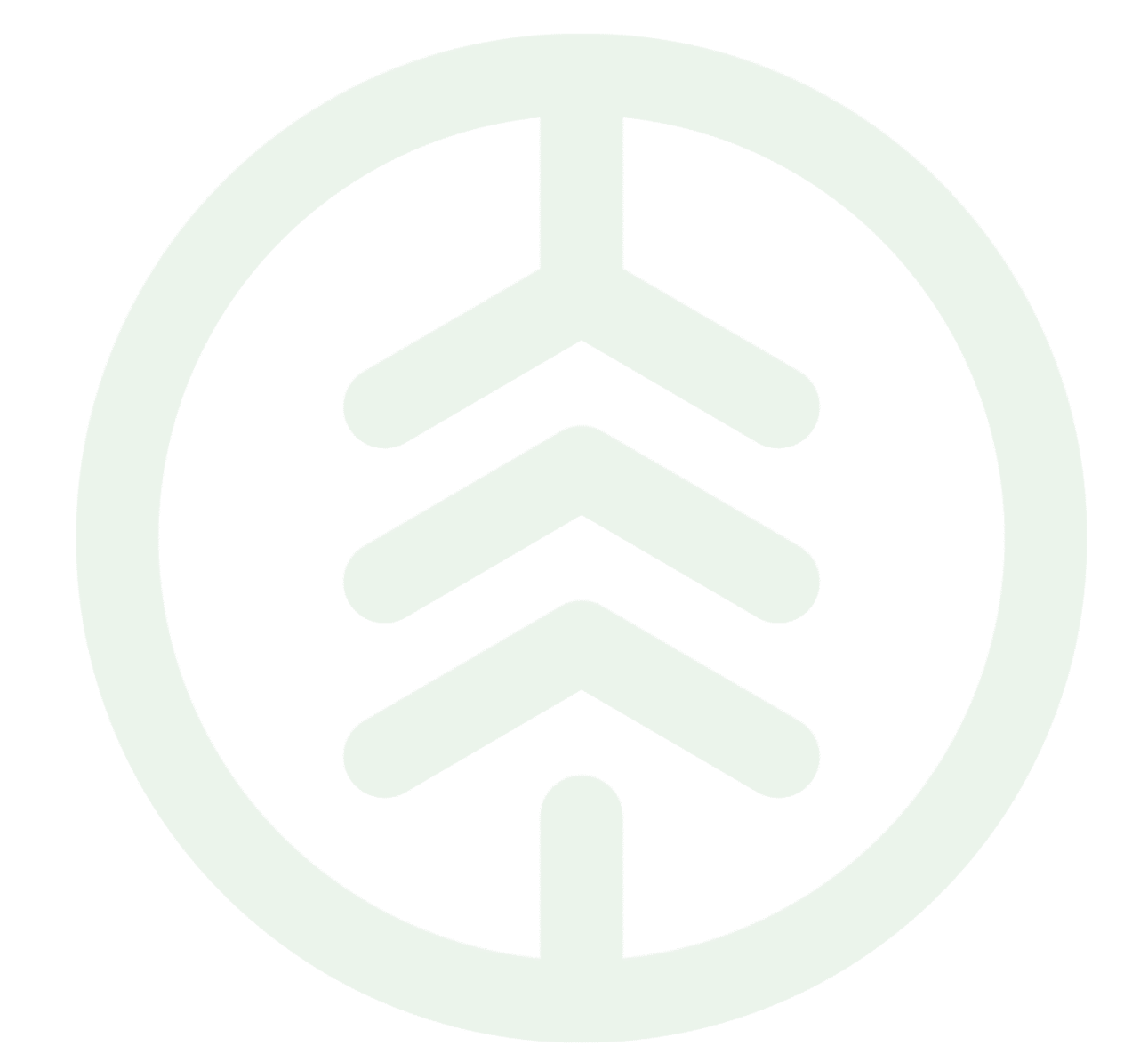

# Lathund Mina sidor VIOL 3 Versionsnummer 2.0

Senast uppdaterad: 2024-03-20

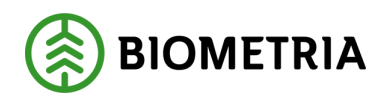

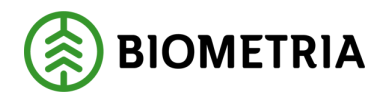

### Revisionshistorik

Revisionshistoria för lathund Mina sidor VIOL 3 på biometria.se.

Vid ändring av revisionshistoria ska även version och datum på första sidan samt datum i sidhuvudet uppdateras.

| Version | Ändring                                                                                    | Datum      | Signatur |
|---------|--------------------------------------------------------------------------------------------|------------|----------|
| 1.0     | Dokument sparat                                                                            | 2019-01-01 |          |
| 2.0     | Lagt till revisionshistorik,<br>innehållsförteckning samt<br>copyrightinformation i sidfot | 2024-03-07 | PIDE     |
| 3.0     | Ändrat Supportmejl till<br>support.viol3@biometria.se                                      | 2024-03-20 | EMJO     |

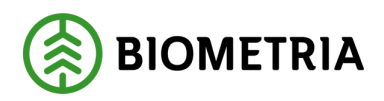

### Innehållsförteckning

| 1 | Inloggningsuppgifter           | 3 |
|---|--------------------------------|---|
| 2 | Logga in på Mina sidor         | 3 |
| 3 | Skapa ett ärende på Mina sidor | 5 |

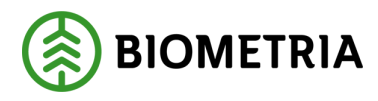

### 1 Inloggningsuppgifter

En förutsättning för att kunna logga in på Mina sidor och VIOL 3 är att du har beställt behörighet.

Har ni inte fått behörighet mejla: support.viol3@biometria.se

### 2 Logga in på Mina sidor

- 1. Öppna webbläsaren och gå in på biometria.se.
- 2. Klicka på "Mina sidor" i det högra hörnet.

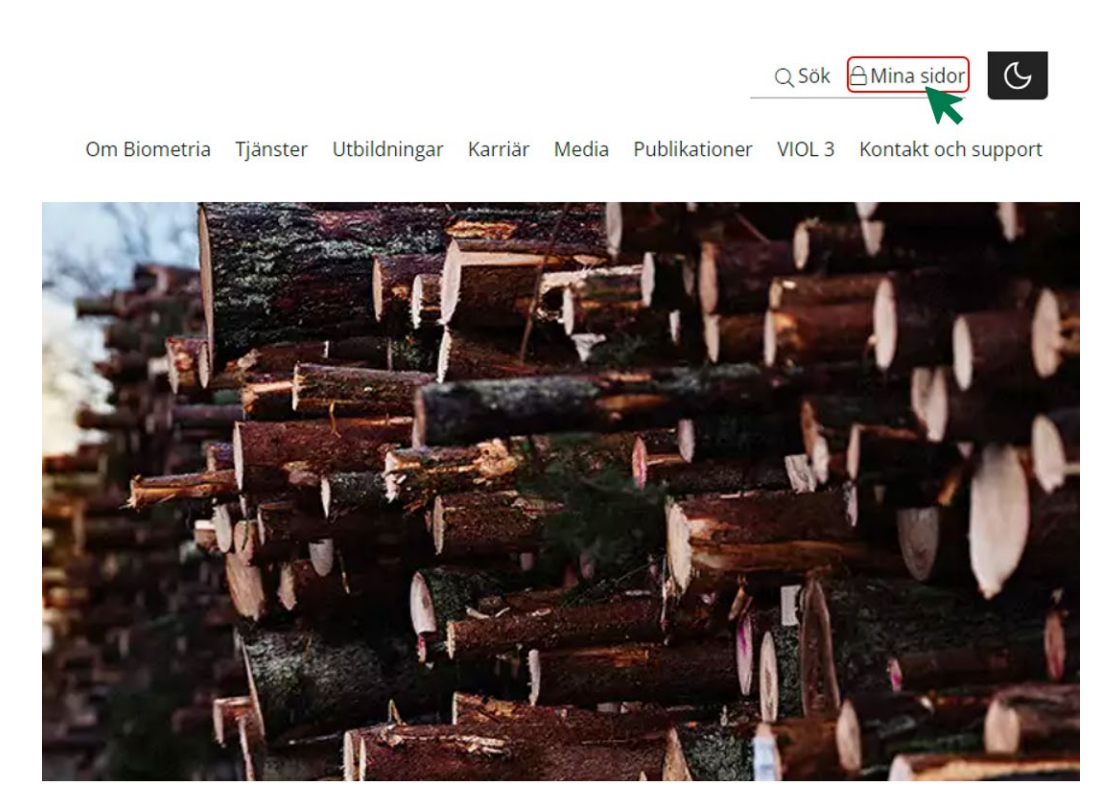

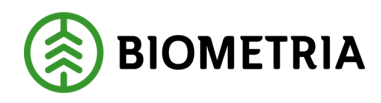

#### 3. Välj "Gå till Mina sidor".

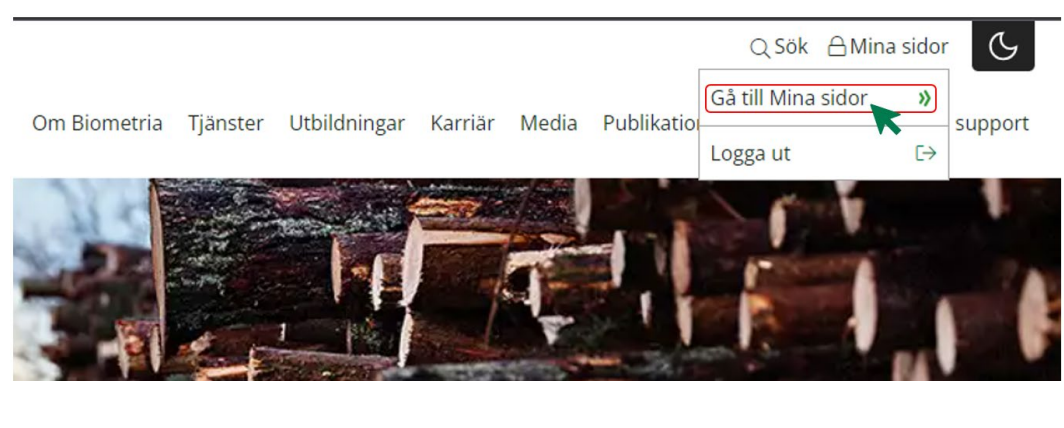

#### 4. Klicka på "VIOL 3 Kundtestmiljö.

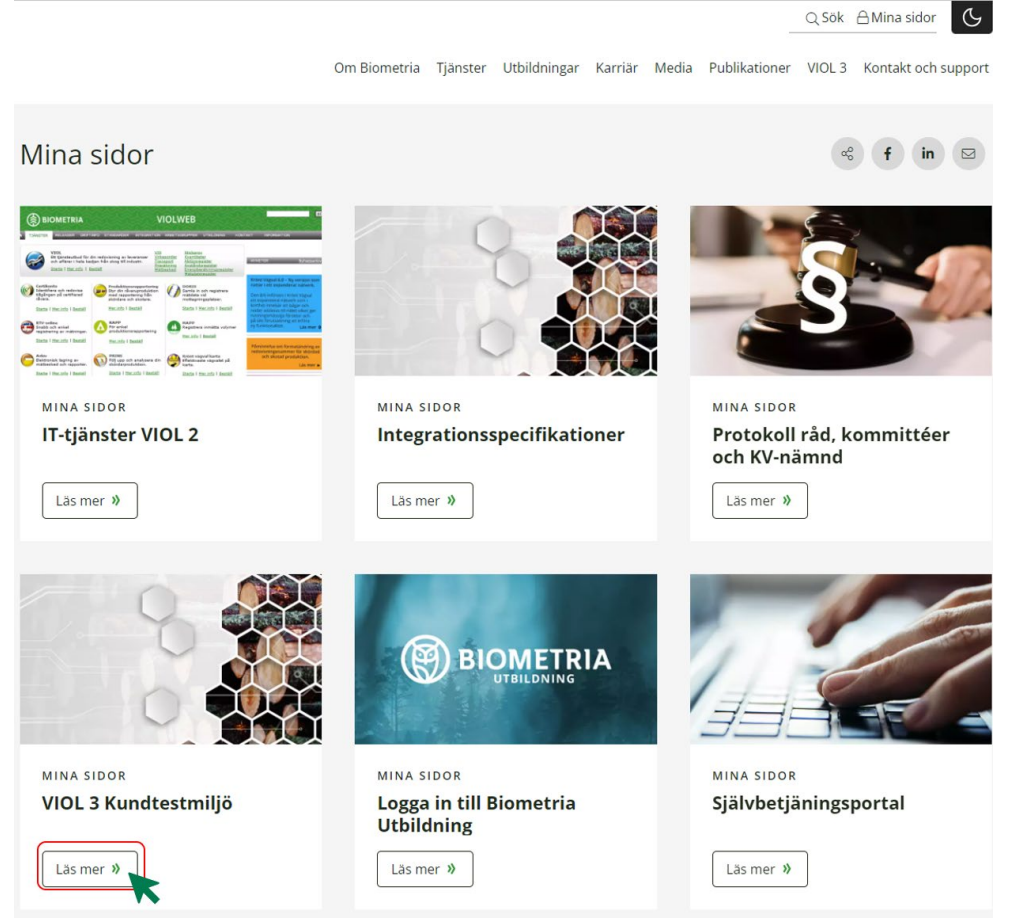

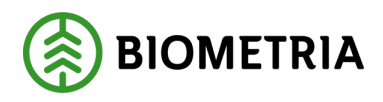

#### 5. Logga in med dina inloggningsuppgifter.

Du loggar in med din (jobb)mejl och ditt lösenord till den mejladressen.

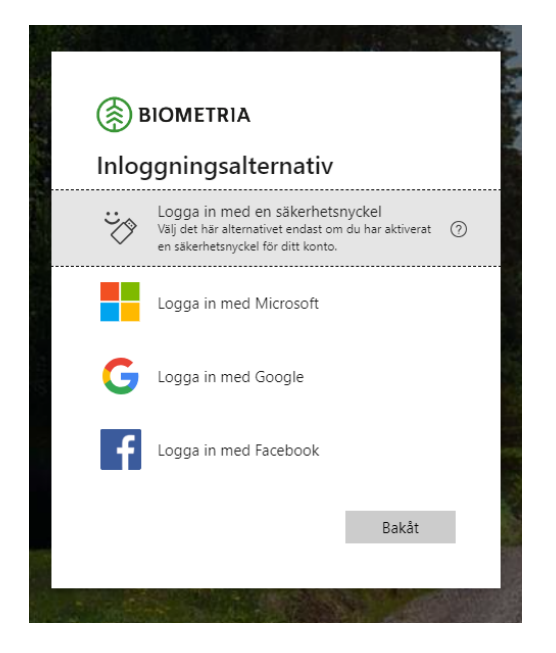

## 3 Skapa ett ärende på Mina sidor

1. Klicka på "Mina ärenden" efter att du loggat in till Mina sidor och valt VIOL 3 Kundtestmiljö.

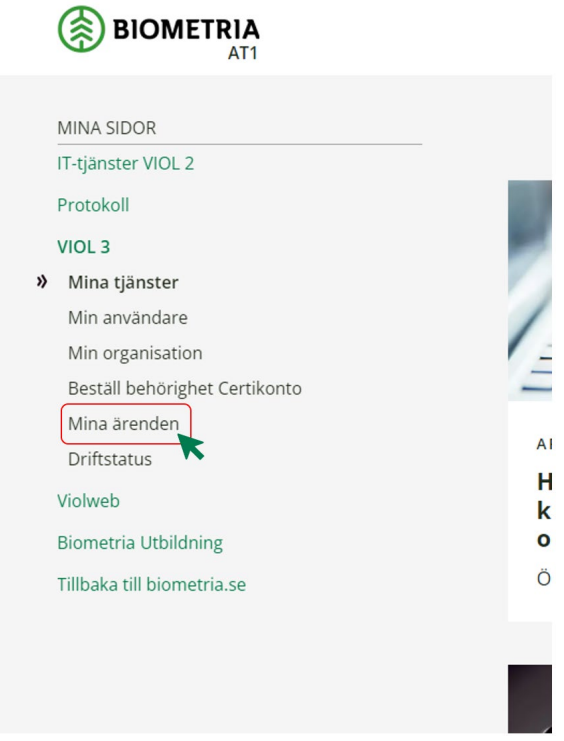

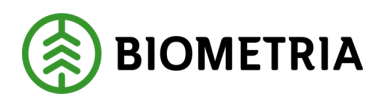

### 2. Klicka på "+ NYTT ÄRENDE"

#### Mina ärenden

| AKTUELLA ÄRENDEN      | ARKIVERADE ÄRENDEN |        |               |                    |              | + | NYTT ÄR | ENDE |   |
|-----------------------|--------------------|--------|---------------|--------------------|--------------|---|---------|------|---|
|                       |                    |        |               |                    |              |   |         |      |   |
| Ärenderubrik          | Ärendenummer       | Status | Senast ändrad | Avslutad           | Arkiveras or | n |         |      |   |
| Inga aktuella ärenden |                    |        |               |                    |              |   |         |      |   |
|                       |                    |        |               | Items per page: 10 | 0 of 0       | < | <       | >    | > |

3. Välj ärende. Om du ska skicka in en milstolpe väljer du "Supportärende".

| TILLBAKA | Nytt ärende                   |
|----------|-------------------------------|
|          | Typ av ärende*                |
|          | ~                             |
|          | Beställ behörighet            |
|          | Beställ masterdata            |
|          | Beställ behörighet Certikonto |
|          | Supportärende                 |
|          |                               |

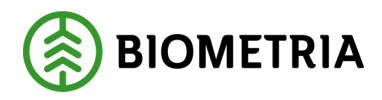

4. Fyll i uppgifter om ditt ärende. Om du ska bifoga en milstolpe välj område "Milstolpe". Glöm inte att bifoga milstolpen. När du har fyllt i alla uppgifter tryck på "SKICKA".

| TILLBAKA | Nytt ärende                     |   |
|----------|---------------------------------|---|
|          | Typ av ärende*                  |   |
|          | Supportärende                   | ~ |
|          | ×                               |   |
|          | Arenderubrik*                   |   |
|          | Mistoipe I                      |   |
|          | Vilket område gäller det?*      |   |
|          | Milstolpar                      | ~ |
|          |                                 |   |
|          | Ärendetyp*                      |   |
|          | Fråga                           | ~ |
|          | Ärendebeskrivning*              |   |
|          | Se bifogad fil för milstolpe 1. |   |
|          |                                 |   |
|          |                                 |   |
|          |                                 |   |
|          |                                 |   |
|          | 🕖 Bifoga filer                  |   |
|          | VÄLJ FIL Ingen fil vald         |   |
|          |                                 |   |
|          | Typ av återkoppling*            |   |
|          | Mina sidor                      | ^ |
|          | Telefonnummer*                  |   |
|          | 0762569480                      |   |
|          |                                 |   |
|          |                                 |   |
|          |                                 |   |

Nu har du skickat in ett ärende! 😳

Har du frågor om Mina sidor på biometria.se så kontakta Biometria support på <u>support.viol3@biometria.se</u> eller 010-228 59 00.